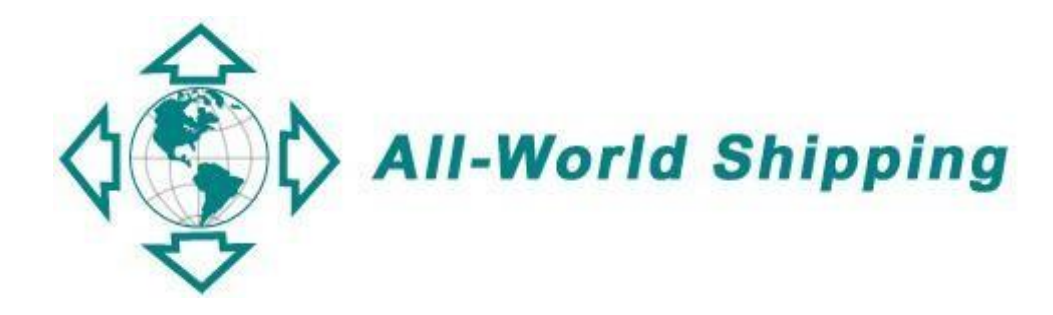

# **Bill of Lading Manual**

## **Table of Contents**

| Logging into AWS' Online Bill of Lading System | 3  |
|------------------------------------------------|----|
| Selecting the Type of B/L you wish to create   | 3  |
| Creating BL                                    | 5  |
| Create B/L                                     | 5  |
| B/L Report                                     | 10 |
| Edit and Void BL                               | 10 |
| Tips                                           | 11 |
| How to Manage Template                         | 11 |
| How to Create & Save Template                  | 11 |
| How to search and sort in Template List        | 13 |
| Request Port                                   | 14 |
| Field Description                              | 15 |
| How to save B/L DRAFT                          | 17 |

## Logging into AWS' Online Bill of Lading System

From the homepage of <u>www.allworldshipping.com</u> input your user ID and password and hit enter or click on the "Log in" button.

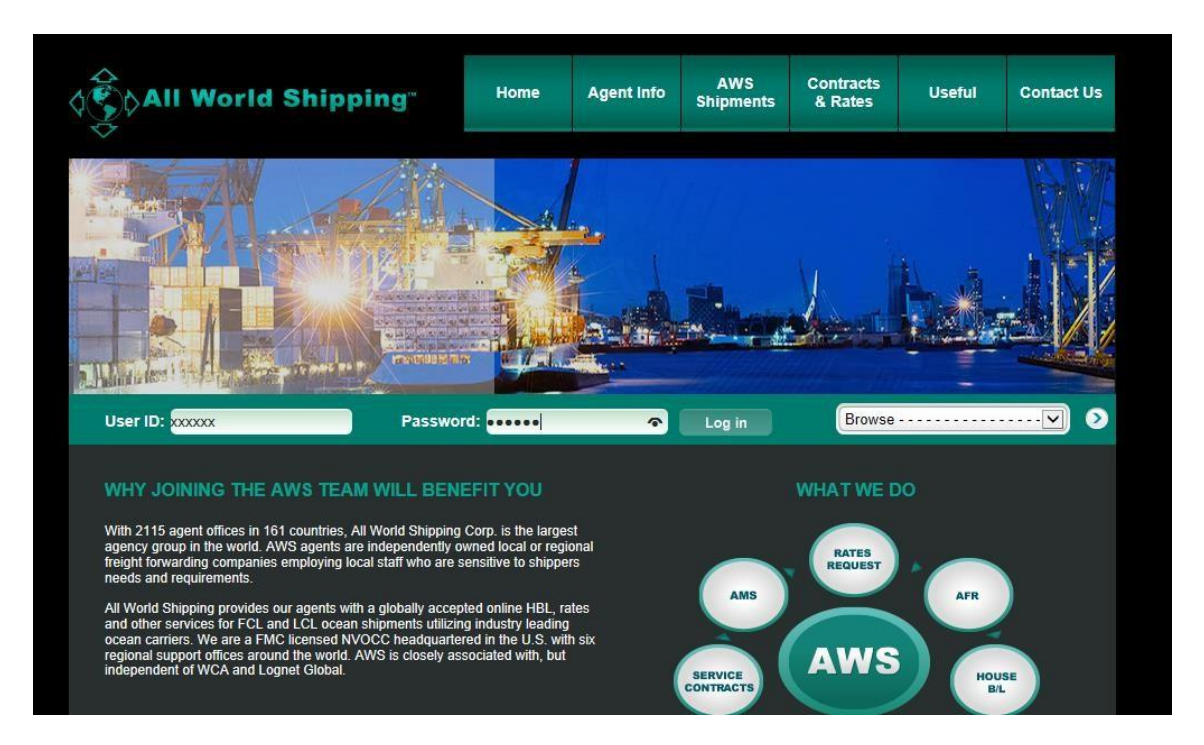

## Selecting the Type of B/L you wish to create

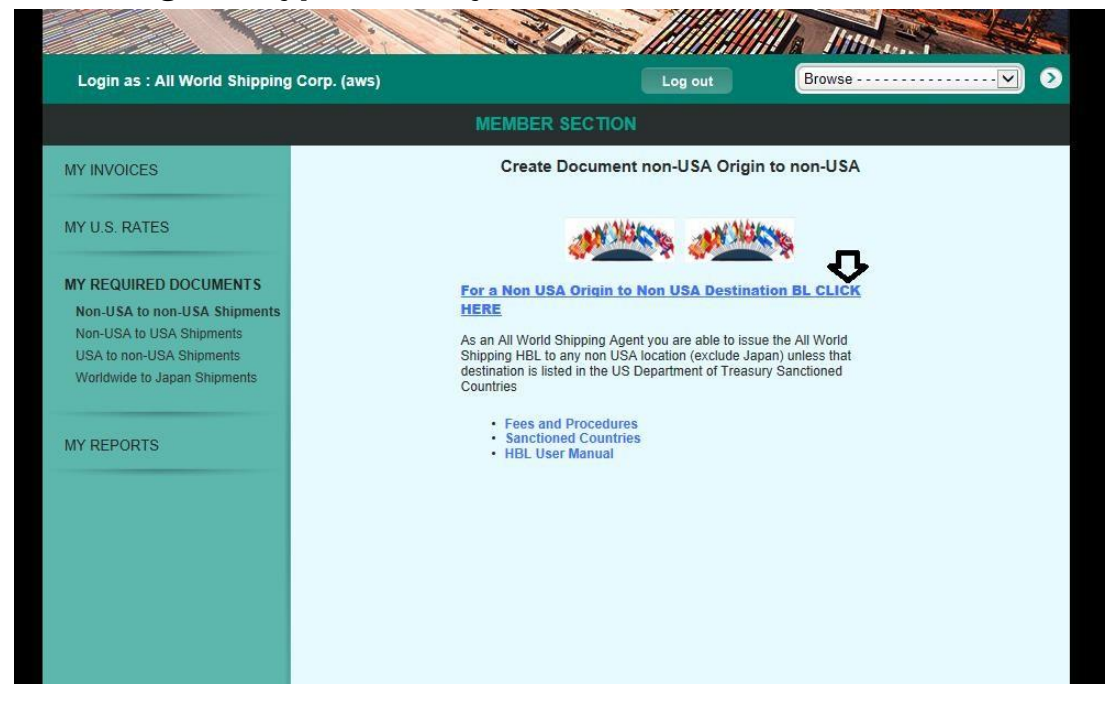

You need to select the type of origin and destination country of your BL you wish to

create from left-side menu bar, there are 4 choices below:

- 1. from non-USA to non-USA
- 2. from non-USA to USA
- 3. from USA to non-USA
- 4. from Worldwide to Japan

Note: 1. For shipment from non-USA to USA, you will need to submit AMS before you can crate B/L. Please refer to AMS and U.S. HBL Manual. And if you are not AMS/AFR certified user, you cannot choose to create BL for shipment from non-USA to USA.

Note 2. For shipment from USA to Non-USA, you will need to issue your NRA in our system and insert the NRA number into your HBL before you can complete the HBL. It is imperative that for all shipments from the U.S. an NRA is issued in our system for your sell rate. (NRA Manual)

Note 3. For shipment from Worldwide to Japan, you will need to submit AFR before you can crate B/L. Please refer to AFR Manual. And if you are not AMS/AFR certified user, you cannot choose to create BL for shipment from non-USA to USA.

Then on the right side, please click on <u>CLICK HERE</u> link, then there will be pop up message below appear, please be note that AWS HBL is for use on shipments of LCL and FCL ISO container cargo only. No break-bulk or non-containerized shipment is allowed. Then please click OK.

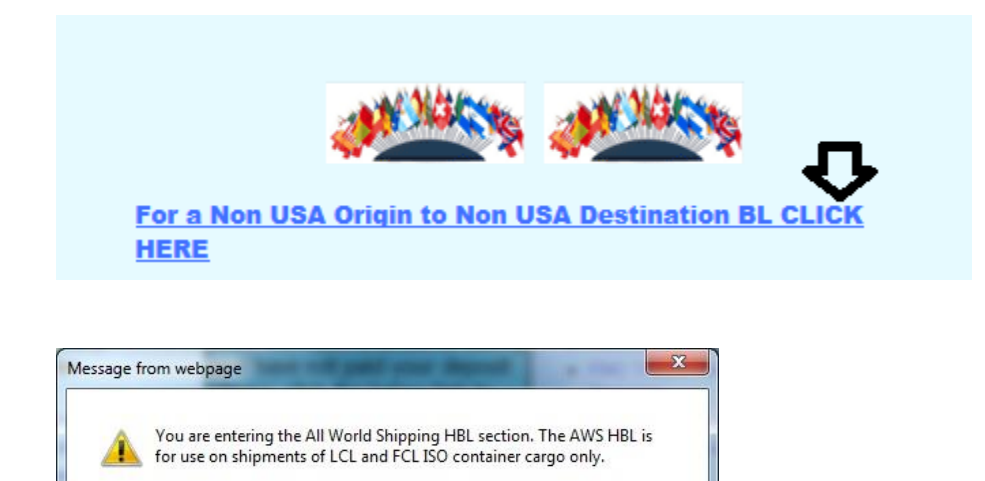

OK

## **Creating BL**

This will take you to Online BL system Main Menu below.

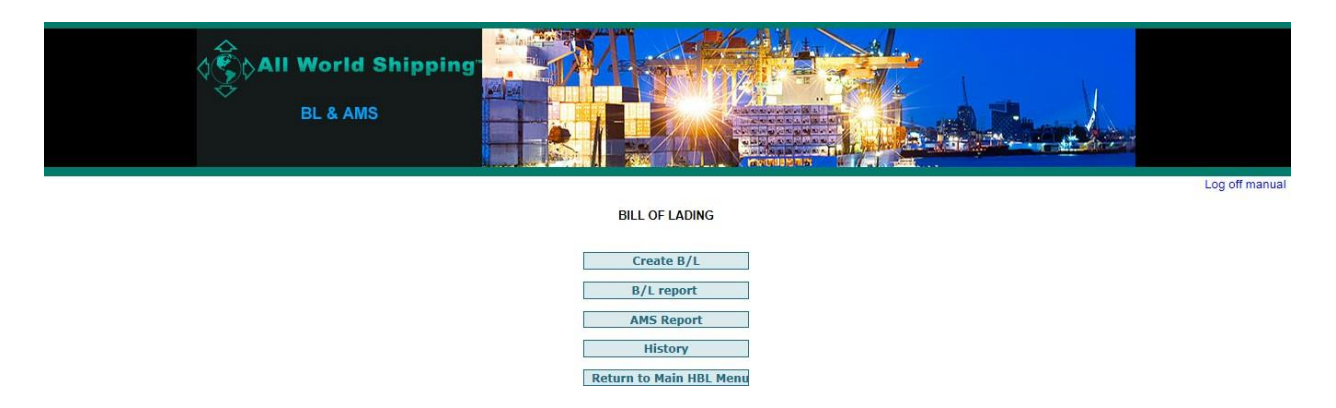

From the Main Menu page, you can select the **Create B/L**, Viewing the **B/L Report**, and viewing the **History** of your created B/L Reports and **Return to Main HBL Menu** so you can re-select other BL type.

The **AMS Report** button is disabled, this will be enabled only when you select to create BL for a non-USA Origin to USA Destination BL only.

## Create B/L

To create a New Bill of Lading, click **Create B/L** button. Then, Bill of Lading screen appears.

| SHIPPER [select template]                                         |                                 |            | DOCUMENT NUMBER                     | B/L NUMBER<br>N/A                         |
|-------------------------------------------------------------------|---------------------------------|------------|-------------------------------------|-------------------------------------------|
|                                                                   |                                 | 0          | EXPORT REFERENCES                   | C                                         |
| CONSIGNEE [select template]                                       |                                 | ^          | DESTINATION AGENT [select templat   |                                           |
|                                                                   |                                 | ~          | POINT(STATE) OF ORIGIN OR F T Z NUM | BER                                       |
| NOTIFY PARTY (Name and address)                                   | [select template]               | 0          | EXPORT INSTRUCTIONS                 | ¢                                         |
| PRE-CARRIAGE BY Export Vessel / Voyage PORT OF DISCHARGE [Request | PLACE OF RECE                   |            | OCEAN CARRIER [Request] RATE        | SOURCE<br>Containerized<br>Ø Yes O No     |
| MARK AND NUMBERS Ni<br>Single Multi (Conte                        | umber<br>ackages<br>siner type) | MODE O LOL | O FOL                               | GROSS WEIGHT MEASUREMENT<br>(kilos) (CBM) |
|                                                                   |                                 |            | ~                                   |                                           |
|                                                                   |                                 |            | <u>^</u>                            |                                           |

You can see <u>on page 15</u> for each fields' description. In this screen, the fields that are highlighted with yellow color are mandatory, for example Document Number, Destination Agent, Ocean Carrier, Rate Source, Port of Loading, Port of Discharge, Type of Move and Mode

**Select Templates** are available for Shipper field, Consignee field, Notify Party field and Destination Agent. (please see <u>on page 11</u> for how to manage Templates)

The **B/L NUMBER** will be automatically assigned by the system after you click Approve button.

You need to select the **PORT OF LOADING, PORT OF DISCHARGE** from the drop down list.

**NUMBER OF PACKAGES (Container type)** = there are 4 fields (4 rows) for you to input information.

If this is **FCL** shipment, you have to input **the first 2 fields** by input number of unit in the 1<sup>st</sup> field and then in the 2<sup>nd</sup> field which is drop down list you can select the unit type (container size & type) ie 20'DV.

If this is LCL shipment, you have to input **only the last 2 fields** by input number of unit in the third field and then in the forth field which is drop down list you can select the unit type (package type) ie CARTON. **\*\*\*For LCL shipment, do not enter detail in the first 2 fields**\*\*\*

And if the port name in the list is not match with the name that you want then you can click the **Request** and send us the request. Please see <u>on page 14</u> for how to request for port.

Add DESCRIPTION OF COMMODITIES you can click this button to add more row of commodities.

Once you finish input all details in the B/L, you may wish to either **Preview** the B/L or save it as a draft for further editing by clicking at **Use Draft** button. Please see <u>on page</u> <u>17</u> of how to create B/L Draft.

In **Issued at** you can specify the location city where this AWS HBL will be issued. The filed at the back will be default with the Country where you company located.

In **By**, the system will be default with your Company Name.

The **Date** is default with Today date. Back Date B/L is not allowed.

In order to Preview the B/L, please select **Preview** button.

| Image: Construction of any rebars, directy or indirectly, which would be unlawful under the United States Shipping Act, 1984 as amende SCLARED VALUE         Image: Construction of any rebars, directy or indirectly, which would be unlawful under the United States Shipping Act, 1984 as amende SCLARED VALUE         Image: Construction of any rebars, directy or indirectly, which would be unlawful under the United States Shipping Act, 1984 as amende SCLARED VALUE         Image: Construction of any rebars, directy or indirectly, which would be unlawful under the United States Shipping Act, 1984 as amende SCLARED VALUE         Image: Construction of any rebars, directy or indirectly, which would be unlawful under the United States Shipping Act, 1984 as amende SCLARED VALUE         Image: Construction of any rebars, directy or indirectly, which would be unlawful under the United States Shipping Act, 1984 as amende SCLARED VALUE         Image: Construction of any rebars, directy or indirectly, which would be unlawful under the United States Shipping Act, 1984 as amende States Shipping Constructions and Discord and on-carriage to place of delivery, where stated above, the good specified above in apparent good order and condition unless otherwise as and/or Consignee agree to accepting this Bill of Lading. Image: States Shipping Corp.         Image: Construction of the state state and on-carriage to place of delivery, where stated above, the good specified above in apparent is applicable, subject always to the exceptions, limits and/or Consignee agree to accepting this Bill of Lading. Image: State Shipping Corp.         Image: Construction of the state state and on consignee agree to accepting the Shipping Corp.       Image: Construction         Image: C                                                                                                    |                                                 |                                                  |                                                                                                    |
|----------------------------------------------------------------------------------------------------|-------------------------------------------------|--------------------------------------------------|----------------------------------------------------------------------------------------------------|
| Add DESCRIPTION OF COMMODITIES         rrier has a policy against payment, solicitation, of receipt of any rebate, directly or indirectly, which would be unlawful under the United States Shipping Act, 1984 as amended inclusions of receipt of any rebate, directly or indirectly, which would be unlawful under the United States Shipping Act, 1984 as amended inclusions of receipt of any rebate, directly or indirectly, which would be unlawful under the United States Shipping Act, 1984 as amended inclusions of receipt and on-carringe to place of delivery, where stated above, the good order and condition unless otherwise at the above mentioned port of loading as of delivery, which events a bolicy, where stated above, the good bave in apparent good order and condition unless otherwise as and/or Consigne agree to accepting this Bill of Lading.         SUBJECT TO CORRECTION       PREPAID(USD)         COLLECT(USD)       Reserved the above mentioned port of loading as of delivery, where stated above, the good stores and condition unless otherwise as and/or Consigne agree to accepting this Bill of Lading.         SUBJECT TO CORRECTION       PREPAID(USD)         COLLECT(USD)       Reserved the above mentioned port of loadings as of delivery. Which were is applicable, subject always to the exceptions, limits conditions and liberties set out on the reverse side hereof, to which the S and/or Consigne agrees to accepting this Bill of Lading.         Issued at:                                                                                                    |                                                 | ✓                                                |                                                                                                    |
| Image: Second Second |                                                 | <u>.</u>                                         | ~                                                                                                    |
| Add DESCRIPTION OF COMMODITIES         rrier has a policy against payment, solicitation, of receipt of any rebate, directly or indirectly, which would be unlawful under the United States Shipping Act, 1984 as amended CLARED VALUE         READ CLAUSE 29 HEREOF CONCERNING EXTRA FREIGHT AND CARRIER'S LIMITATIONS OF LIABILITY.         REGIGHT RATES, WEIGHTS AND/OR MEASUREMENTS         SUBJECT TO CORRECTION       PREPAID(USD)         COLLECT(USD)         Glicknarge, and for arrangement or procurement of pro-carriage from pireceipt and on-carriage to place of delivery, where stated above, the goods to be delivered at the above mentioned port of discharge, and for arrangement or procurement of discharge or pitcle above in apparent good order and condition unless otherwise stated above. The goods to be delivered at the above mentioned port of discharge, and for arrangement or procurement of discharge or pitcle above in apparent good order and condition unless otherwise stated above. The goods to be delivered at the above mentioned port of discharge or pitcle above in apparent good order and condition unless otherwise stated above. The goods to be delivered at the above mentioned port of discharge, and or Consigned agree to accepting this Bill of Lading. IN WITNESS WH         Michaever is applicable, subject always to the exceptions, limitation of which being accomplished the others shall be void.         Issued at       , THAILAND         By All World Shipping Corp.       Bate : 21 © Oct © 2015 ©                                                                                                    |                                                 |                                                  | ^                                                                                                    |
| Add DESCRIPTION OF COMMODITIES         rrier has a policy against payment, solicitation, of receipt of any rebate, directly or indirectly, which would be unlawful under the United States Shipping Act, 1984 as amende         CLARED VALUE       READ CLAUSE 29 HEREOF CONCERNING EXTRA FREIGHT AND CARRIER'S LIMITATIONS OF LIABILITY.         FREIGHT RATES, WEIGHTS AND/OR MEASUREMENTS       Received by Carrier for shipment ocean vessel between port of loading a of discharge, and for arrangement or procurement of pre-carriage from pl receipt and on-carriage to place of delivery, where stated above, the good specified above in apparent good order and condition unless otherwise or be delivery, whichever is applicable, subject always to the exceptions, limitat conditions and liberties set out on the reverse side hereof, to which the SS with three (3) original Bills of lading, IN WITNESS Withree (3) original Bills of lading, IN WITNESS Withree (3) original Bills of lading, IN WITNESS Withree (3) original Bills of lading have been signed, not otherwise stated all one of which being accomplished the others shall be void.         Issued at       , THAILAND         By All World Shipping Corp.       Date : 21 v Oct v 2015 v                                                                                                    | ~                                               | <u></u>                                          | ~                                                                                                    |
| rifer has a policy against payment, solicitation, of receipt of any rebate, directly or indirectly, which would be unlawful under the United States Shipping Act, 1384 as amende<br>CLARED VALUE READ CLAUSE 29 HEREOF CONCERNING EXTRA FREIGHT AND CARRIER'S LIMITATIONS OF LIABILITY.<br>FREIGHT RATES, WEIGHTS ANDIOR MEASUREMENTS<br>SUBJECT TO CORRECTION PREPAID(USD) COLLECT(USD)<br>SUBJECT TO CORRECTION PREPAID(USD) COLLECT(USD)<br>Image: Subject and on-carriage to place of delivery, where stated above, the goo<br>specified above in apparent good order and condition unless otherwise as<br>The goods to be delivered at the above mentioned port of discharge or pl<br>delivery, whichever is applicable, subject always to the exceptions, limital<br>conditions and liberties set out on the reverse side hereof, to which the S<br>and/or Consignee agree to accepting this Bill of Lading. IN WITNESS WH<br>three (3) original Bills of lading have been signed, not otherwise stated al<br>one of which being accomplished the others shall be void.<br>Issued at, THAILAND<br>By All World Shipping Corp.<br>Date : 21 V Oct V 2015 V                                                                                                    |                                                 | Add DESCRIPTION                                  | OF COMMODITIES                                                                                                    |
| FREIGHT RATES, WEIGHTS AND/OR MEASUREMENTS       Received by Carrier for shipment ocean vessel between port of loading a of discharge, and for arrangement or procurement of pre-carriage from pi receipt and on-carriage to place of delivery, where stated above, the good order and condition unless otherwise as the goods to be delivered at the above mentioned port of discharge or pi delivery, whichever is applicable, subject always to the exceptions, limital conditions and liberties set out on the reverse side hereof, to which the S and/or Consignee agree to accepting this Bill of Lading. IN WITHESS Withree (3) original Bills of lading have been signed, not otherwise stated all one of which being accomplished the others shall be void.         Issued at       , THAILAND         By All World Shipping Corp.       Date : 21 V Oct V 2015 V                                                                                                    | rier has a policy against payment, solicitation | READ CLAUSE 29 HEREOF CONCEPT                    | y, which would be unlawful under the United States Shipping Act, 1984 as amended.<br>RNING EXTRA FREIGHT AND CARRIER'S LIMITATIONS OF LIABILITY.                                                                                                    |
| Non Rated Bill of Lading Date : 21 V Oct V 2015 V                                                                                                    |                                                 | TS AND/OR MEASUREMENTS PREPAID(USD) COLLECT(USD) | Received by Carrier for shipment ocean vessel between port of loading and pr<br>of discharge, and for arrangement or procurement of pre-carriage from place or<br>receipt and on-carriage to place of delivery, where stated above, the good as<br>specified above in apparent good order and condition unless otherwise stated<br>The goods to be delivered at the above mentioned port of discharge or place of<br>delivery, whichever is applicable, subject always to the exceptions, limitations,<br>conditions and liberties set out on the reverse side hereof, to which the Shipp<br>and/or Consignee agree to accepting this Bill of Lading. IN WITNESS WHERE<br>three (3) original Bills of lading have been signed, not otherwise stated above,<br>one of which being accomplished the others shall be void.<br>Issued at, [THAILAND<br>By All World Shipping Corp. |
|                                                                                                    |                                                 |                                                  |                                                                                                    |
| Preview Reset Use Draft                                                                                                    | Non Ra                                          | ted Bill of Lading                               | Date : 21 V Oct V 2015 V                                                                                                    |

The screen will show a draft of the Bill of Lading which has been created in pdf. The back side of the Bill of Lading containing the clauses which it needs to be printed first by **Click to see back side of B/L.** 

| Back to edit Approve Click to see back side of B/L |                                                                                                    |  |  |
|----------------------------------------------------|----------------------------------------------------------------------------------------------------|--|--|
|                                                    | Bill of Lading     OTI # 17745N       For Combined Transport or Port to Port Shipment       DOCUMENT NUMBER       12       N/A |  |  |
| CONSIGNEE                                          | DESTINATION AGENT<br>ad                                                                                                    |  |  |
| NOTIFY PARTY                                       | POINT(STATE) OF ORIGIN OR F T Z NUMBER EXPORT INSTRUCTIONS                                                                     |  |  |

After click to see back side of B/L, term and conditions will pop up in a new window. You can print the back side and then use that same paper to print the front side later.

| 🗈 http://www.allworldshipping.net/bl/download/BL(back-side).pdf - Microsoft Internet Explorer 🗧 💽 🛛                                                                                                    |
|----------------------------------------------------------------------------------------------------|
| File Edit View Pavorites Tools Help                                                                                                    |
| 🕲 Back - 🕑 - 🗷 😰 🏠 🔎 Search 👷 Favorites 🛞 🎯 - 🌺 🚍 🛄 🎇                                                                                                    |
| Address 🗿 http://www.allworldshipping.net/bl/download/BL(back-side).pdf 🛛 💉 🛐 Go 🛛 Links 🎽 🍖                                                                                                    |
| 📑 Save a Copy 🚔 Print 🤗 Email 🏟 Search 🛛 🐯 🕋 🔿 👔 👇 Review & Comment 👻 🖉 Sign 🗸                                                                                                    |
| 🕐 [Tî Select Text • 🗰 🔍 • 🗋 🗋 🕒 😑 120% • 💿 🏪                                                                                                    |
| CONDITIONS OF CARRIAGE                                                                                                    |
| <ul> <li>Mongo</li> <li>Mongo</li> &lt;</ul> |
| 1 of 1                                                                                                    |
| Done Done                                                                                                    |

After print Back side, then you can close down the window and then go back to previous screen. You may either return to **Back to Edit** the B/L or **Approve** the B/L.

| d Shipping                                                                                              |                                                                                |
|----------------------------------------------------------------------------------------------------|--------------------------------------------------------------------------------|
|                                                                                                    | to edit Approve                                                                |
|                                                                                                    | Bill of Lading OTI # 17745N<br>For Combined Transport or Port to Port Shipment |
| SHIPPER<br>AAA Company<br>29 Bangkok Business Center,<br>Sukhumvit Road, Wattana<br>BKK 10600 Thailand. | DOCUMENT NUMBER BIL NUMBER<br>12 N/A<br>EXPORT REFERENCES                      |
| CONSIGNEE                                                                                               | DESTINATION AGENT                                                              |
|                                                                                                    | POINT(STATE) OF ORIGIN OR F T Z NUMBER                                         |
| NOTIFY PARTY                                                                                            | EXPORT INSTRUCTIONS                                                            |

If Approved, the system will assign the B/L number to that specific B/L and then the B/L would be created in Acrobat which you can either Save or Print the B/L.

| ALL-WORLD SHIPPING                                                                                    | Bill of Lading OTI # 17745N<br>For Combined Transport or Port to Port Spianest |
|----------------------------------------------------------------------------------------------------|--------------------------------------------------------------------------------|
| SHIPPER<br>AAA Company<br>29 Bangkok Business Center<br>Sukhumvit Road, Wattana<br>BKK 10600 Thailand | DOCUMENT NUMBER<br>12 BIL NUMBER<br>AWSL080092<br>EXPORT REFERENCES            |
| CONSIGNEE                                                                                             | DESTINATION AGENT<br>-                                                         |
|                                                                                                    | POINT(STATE) OF ORIGIN OR F T Z NUMBER                                         |
|                                                                                                    |                                                                                |

## **B/L** Report

You can click **B/L report** to see the list of all B/L number that you have created.

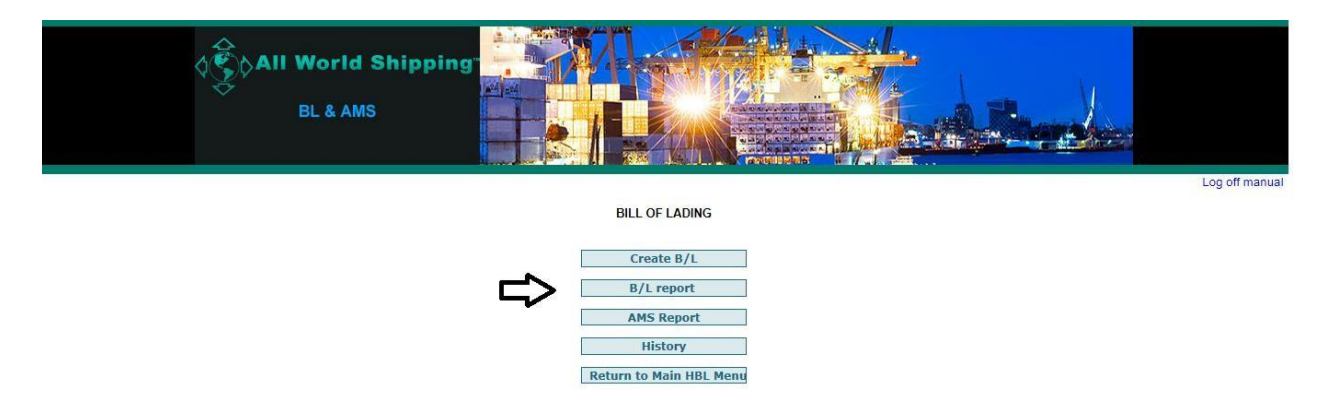

## Edit and Void BL

You can select each B/L to see detail by click on the B/L number that you want and then the .pdf file will appear in another screen. You can also **Revise** or **Void** each B/L number that you have created by clicking at the button in front of each B/L number.

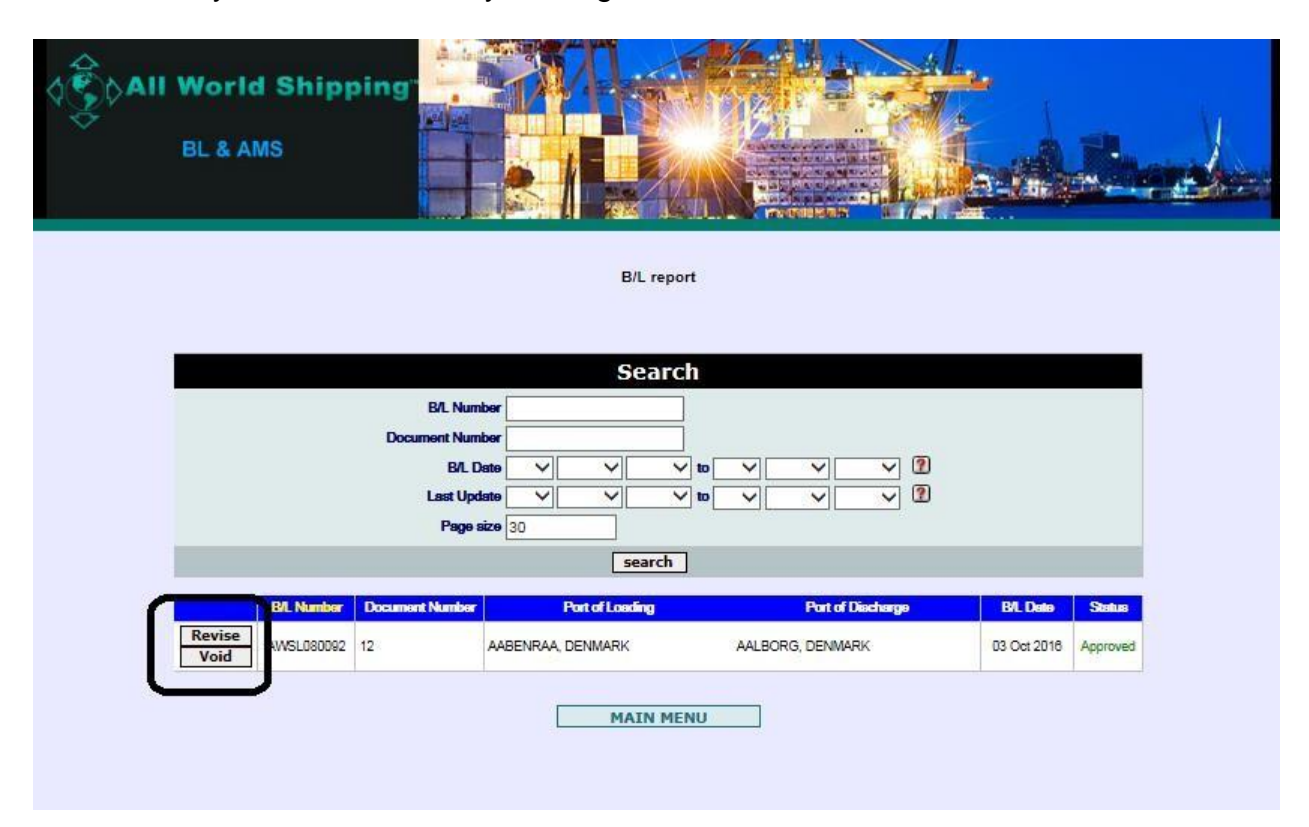

## Tips

## How to Manage Template

## How to Create & Save Template

Click **Select Template** button in each Shipper, Consignee, Notify Party or Destination Agent field to save the detail of your regular Shipper, Consignee, Notify Party or Destination Agent.

| All World Shipping                      |                                 |                                                        |            |
|-----------------------------------------|---------------------------------|--------------------------------------------------------|------------|
| SHIPPEF [select template]               | Ŷ                               | DOCUMENT NUMBER                                        | B/L NUMBER |
| CONSIGNEE [select template]             | Û                               | POINT(STATE) OF ORIGIN OR F T Z NUMB                   |            |
| NOTIFY PARTY (Name and address) [soloci | t template]                     | EXPORT INSTRUCTIONS                                    | 0          |
| PRE-CARRIAGE BY                         | PLACE OF RECEIPT BY PRE-CARRIER | , OCEAN CARRIER [Request] RATE S LOADING PIER/TERMINAL | SOURCE     |

The new window will pop up and you can type in the detail and then click **Save** button.

| 🔗 Bill of Lading - Internet Explorer                                         |             | Bill of Lading - Internet Explorer                                          | • X         |
|------------------------------------------------------------------------------|-------------|-----------------------------------------------------------------------------|-------------|
| structure http://www.allworldshipping.com/bl/BL_template.php?Rd=Zd           | GxydGV&sID= | http://allworldshipping.com/bl/BL_template.php?Rd=xq7qIAZ&SID=1&save_statu  | s=saved&fie |
| <u>File E</u> dit <u>V</u> iew F <u>a</u> vorites <u>T</u> ools <u>H</u> elp | E           | ile <u>E</u> dit <u>V</u> iew F <u>a</u> vorites <u>T</u> ools <u>H</u> elp |             |
| Delete template completed                                                    |             | Save complete                                                               |             |
| AAA Company<br>29 Bangkok Business Center,                                   | ^           | Ô                                                                           |             |
| Sukhumvit Road, Wattana<br>BKK 10600 Thailand                                | ~           | ×                                                                           |             |
| Select Save Delete                                                           | 1           | Select Save Delete                                                          |             |
| No data.                                                                     | 5           | Show all <u>A B C D E E G H I J K L M N O P Q</u><br>U V W X Y Z            | RSI         |
|                                                                              |             | Template List                                                               |             |
|                                                                              |             | AAA Company                                                                 |             |
|                                                                              |             | Sukhumvit Road, Wattana                                                     |             |
|                                                                              |             | BKK 10600 Thailand.                                                         |             |
|                                                                              |             |                                                                             |             |
|                                                                              |             |                                                                             |             |
|                                                                              |             |                                                                             |             |
|                                                                              |             |                                                                             |             |
|                                                                              |             |                                                                             |             |
|                                                                              |             |                                                                             |             |
|                                                                              |             |                                                                             |             |
|                                                                              |             |                                                                             |             |
|                                                                              |             |                                                                             |             |
| •                                                                            | 85% -       | €,1                                                                         | .05% 👻 🖉    |

The detail will be saved and listed in the Template List below. And next time if you want to use that specific detail, you can click on the name in the Template List and then click **Select** button.

The selected name will appear in the Bill of Lading screen.

| All World Shipp                 | ing                                   |                                |            |
|---------------------------------|---------------------------------------|--------------------------------|------------|
| BL & AMS                        |                                       |                                |            |
|                                 |                                       |                                |            |
| SHIPPER [select template]       |                                       | DOCUMENT NUMBER                | B/L NUMBER |
| AAA Company                     | ^                                     |                                | N/A        |
| Sukhumvit Road, Wattana         | <b>~</b>                              | EAFORT REFERENCES              | ~          |
| BKK 10600 Thailand.             |                                       |                                |            |
| CONSIGNEE [select template]     |                                       | DESTINATION AGENT [select temp | olate]     |
|                                 |                                       |                                | ^          |
|                                 | · · · · · · · · · · · · · · · · · · · |                                | <b>~</b>   |
|                                 |                                       | POINT(STATE) OF ORIGIN OR FTZN | UMBER      |
|                                 |                                       |                                |            |
| NOTIFY PARTY (Name and address) | [select template]                     | EXPORT INSTRUCTIONS            |            |
|                                 | ^                                     |                                | ^          |
|                                 | ¥                                     |                                | $\sim$     |
| PRE-CARRIAGE BY                 | PLACE OF RECEIPT BY PRE-CARRIER       | OCEAN CARRIER [Request] RA     | ATE SOURCE |
|                                 |                                       |                                | V          |
| Export Vessel / Voyage          | PORT OF LOADING [Request]             | LOADING PIER/TERMINAL          |            |

#### How to search and sort in Template List

You can search the company name in Template List by click **Show all** then all company name will appear. Or you can search by click on each alphabet ie  $\underline{A}$  then only the company name that start with that  $\underline{A}$  will appear.

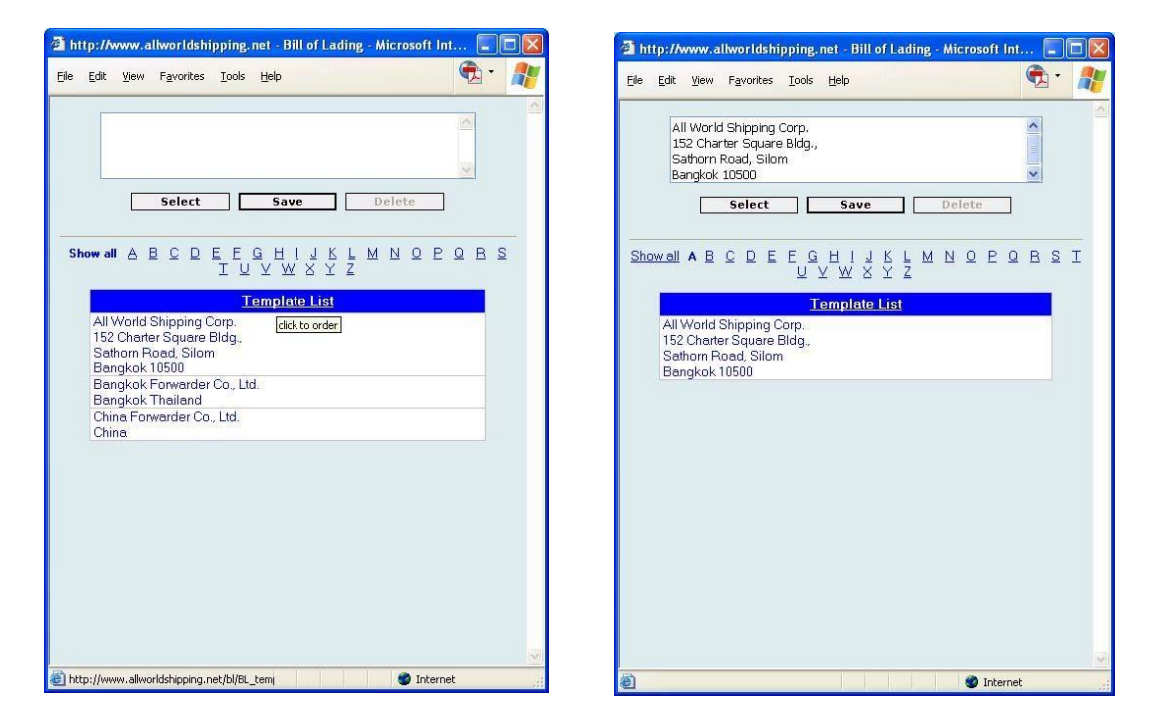

You can sort the company name in Template List by click one time at the header of <u>Template List</u> then system will sort the name in Acesdening Order and if you click again then system will sort the name in Decesdening order.

| 🗿 http://www.allworldshipping.net - Bill of Lading - Microsoft Int 🔳                                                                                                    | 💼 🔀 🎽 http://www.allworldshipping.net - Bill of Lading - Microsoft Int 🗐 🗖 🔀                                                                                                    |
|----------------------------------------------------------------------------------------------------|----------------------------------------------------------------------------------------------------|
| Elle Edit View Favorites Iools Help                                                                                                    | - 💦 Elle Edit Yiew Favorites Iools Help 😨 - 💦                                                                                                    |
| Select       Save       Delete         Show all       A       B       C       D       E       E       H       J       K       L       M       N       Q       P       B       I       U       V       W       X       Z       I       I       U       V       W       X       Z       I       I       U       V       W       X       Z       I       I       U       V       W       X       Z       I       I       U       V       W       X       Z       I       I       U       V       W       X       Z       I       I       U       V       W       X       Z       I       I       U       V       W       X       Z       I       I       U       V       W       X       Z       I       I       U       I       U       U       W       W       X       Z       I       I       U       U       W       W       X       I       U       U       U       U       U       U       U       U       U       U       U       U       U       U       U       U       U       U <td>S Show all A B C D E F G H I J K L M N O P Q B S I U X W X Y Z  China Forwarder Co., Ltd. Bangkok Forwarder Co., Ltd. Bangkok Forwarder Co., Ltd. Bangkok Toiland All World Shipping Corp. 152 Charter Square Bldg. Sathom Road, Silom Bangkok 10500</td> | S Show all A B C D E F G H I J K L M N O P Q B S I U X W X Y Z  China Forwarder Co., Ltd. Bangkok Forwarder Co., Ltd. Bangkok Forwarder Co., Ltd. Bangkok Toiland All World Shipping Corp. 152 Charter Square Bldg. Sathom Road, Silom Bangkok 10500 |
| http://www.allworldshipping.net/bl/BL tem     Different                                                                                                    | ttp://www.allworldshipping.net/bl/BL_tem;     S Internet                                                                                                    |

## **Request Port**

Click **Request** button to request to add new port name in the drop down list.

| SHIPPER [select template]                              |                                 | DOCUMENT NUMBER                    | B/L NUMBER               |
|--------------------------------------------------------|---------------------------------|------------------------------------|--------------------------|
| AAA Company                                            | ~                               |                                    | N/A                      |
| 29 Bangkok Business Center,<br>Sukhumvit Road, Wattana |                                 | EXPORT REFERENCES                  |                          |
| BKK 10600 Thailand.                                    | *                               |                                    | ^                        |
|                                                        |                                 |                                    | $\sim$                   |
| CONSIGNEE [select template]                            |                                 | DESTINATION AGENT [select temp     | late]                    |
|                                                        |                                 |                                    | ~                        |
|                                                        | $\sim$                          |                                    | $\sim$                   |
|                                                        |                                 | POINT(STATE) OF ORIGIN OR E T Z NI | UMBER                    |
|                                                        | ~                               |                                    |                          |
| I<br>NOTIEY PARTY (Name and address) [select           | t template]                     | EXPORT INSTRUCTIONS                |                          |
|                                                        | r tompiatoj                     |                                    |                          |
|                                                        | ^                               |                                    | ^                        |
|                                                        | ~                               |                                    | ~                        |
| PRE-CARRIAGE BY                                        | PLACE OF RECEIPT BY PRE-CARRIER | OCEAN CARRIER [Request] RA         | TE SOURCE                |
|                                                        |                                 |                                    | ✓                        |
| Export Vessel / Voyage                                 | PORT OF LOADING [Request]       | LOADING PIER/TERMINAL              |                          |
|                                                        |                                 |                                    |                          |
| PORT OF DISCHARGE [Request]                            | PLACE OF DELIVERY               | TYPE OF MOVE                       | Containerized            |
|                                                        |                                 |                                    | ● Yes ○ No               |
|                                                        | MODE O LCL                      | ○ FCL                              |                          |
| MARK AND NUMBERS Number                                |                                 |                                    | GROSS WEIGHT MEASUREMENT |
| Single Multi     Container type                        | DESCRIPTION (                   | OF COMMODITIES                     | (kilos) (CBM)            |
|                                                        |                                 |                                    |                          |
|                                                        |                                 | ~                                  |                          |

Then the Request Port window will pop up. Please specify the **Port Name, Country, Expiry Date and Email address**. In **Port to be shown**, please specific name of port in the format that you want to show in the B/L. We will confirm back by email once the port has been added to the system. After finish input detail, you can click **Submit** button and then click <u>close</u> to close the window.

| Port Name                                                                | Bangkok                                                                                                    |                                                                                 |
|--------------------------------------------------------------------------|----------------------------------------------------------------------------------------------------|---------------------------------------------------------------------------------|
| Country                                                                  | THAILAND                                                                                                    | ✓                                                                               |
| Port to be shown                                                         | Bangkok, Thailand                                                                                                    |                                                                                 |
| Expiry Date                                                              | 20 V Dec V 2015 V                                                                                                    |                                                                                 |
| Email                                                                    | tip@allworldshipping.com                                                                                                    |                                                                                 |
| If the port you ne<br>if you need to have a y<br>and advise how long you | ed to use is not on the ports list please comport misspelled for L/C purposes please complet<br>need this port to be active and submit your s | lete this information and submit<br>this form with the spelling you<br>request. |

## Field Description

**SHIPPER** = shipper name and address for this shipment.

**CONSIGNEE** = consignee name and address for this shipment.

**NOTIFY PARTY** = notify party name and address for this shipment.

**DOCUMENT NUMBER** = master B/L number for this shipment. This is the required field that you must enter some information.

**EXPORT REFERENCES** = this is an optional for you to input some references

**DESTINATION AGENT** = name and address of your agent at destination, please input complete detail for easy reference and no delay when the cargo arrive destination.

**POINT (STATE) OF ORIGIN OR F T Z NUMBER** = you can input inland place at origin or the free trade zone number if any for your shipment's reference.

**EXPORT INSTURCTIONS** = special instruction to export this shipment.

**PRE-CARRAGE BY** = Mode of transport before main carrier.

**EXPORT VESSEL / VOYAGE** = main carrier (vessel) name and voyage #.

**PLACE OF RECEIPT BY PRE-CARRIER** = place of receipt of cargo at origin.

**PORT OF LOADING** = port of loading for cargo at origin.

**PORT OF DISCHARGE** = port of discharge for cargo.

**PLACE OF DELIVERY** = place of delivery of cargo at destination.

**OCEAN CARRIER** = select name of actual shipping line (VOCC) who ship this shipment. The name of co-loader who is forwarder company or NVOCC is not accept here.

**RATE SOURCE** = select source of rate for this shipment whether from specific AWS service contract number, Co-Loader offering, Tariff rate from shipping line direct, Other service contract number (in case rate from consignee for nominated shipment, or rate from your own contract number).

**LOADING PIER / TERMINAL** = Name of loading pier or terminal (if any)

**TYPE OF MOVE** = please specify the service type of your shipment ie FCL/FCL, LCL/LCL, FCL/LCL, LCL/FCL.

**CONTAINERIZED, YES OR NO** = AWS BL is only for containerized shipment, this field is always select **Yes**. For shipment that is not loaded in container ie Break bulk shipment, AWS BL cannot be issued.

**MODE LCL or FCL** = select whether shipment is LCL or FCL.

**MARK AND NUMBERS** = input detail of Mark and numbers of the cargo.

**NUMBER OF PACKAGES (Container type)** = there are 4 fields (4 rows) for you to input information.

If this is **FCL** shipment, you have to input **the first 2 fields** by input number of unit in the 1<sup>st</sup> field and then in the 2<sup>nd</sup> field which is drop down list you can select the unit type (container size & type) ie 20'DV.

If this is **LCL** shipment, you have to input **only the last 2 fields** by input number of unit in the third field and then in the forth field which is drop down list you can select the unit type (package type) ie CARTON. \*\*\*Do not enter detail in the first 2 fields.\*\*\*

**DESCRIPTION OF COMMODITIES** = the detail of your commodity.

**GROSS WEIGHT (kilos)** = gloss weight of your cargo in kilos. You cannot input comma

in this field however the decimal can be entered here.

**MEASUREMENT (CBM)** = the measurement of your cargo in cubic meter.

**DECLARED VALUE** = the value of cargo shipped under this B/L.

**FREIGHT RATE TABLE** = to input the freight rate detail of this shipment.

**NON RATED BILL OF LADING** = you can checkmark here and the detail of **FREIGHT RATE TABLE** will not shown on printed B/L.

**ISSUED AT** = the location of the issuing office ie Bangkok, Thailand. Country will be default by your company location.

**By** = your company name ie All World Shipping Corp.

**Date** = B/L date by dd/mm/yy. Do not back date this field.

## How to save B/L DRAFT

After you click Use Draft button, you will enter B/L DRAFT screen. You can save the detail as a draft / template for future use by entering the name of the draft in **DRAFT TITLE NAME**.

| ·                                                           |                                               |                                     |                               |  |
|-------------------------------------------------------------|-----------------------------------------------|-------------------------------------|-------------------------------|--|
| B/L DRAFT                                                   |                                               |                                     |                               |  |
|                                                             |                                               |                                     |                               |  |
| DRAFT TITLE NAME FOR AAA                                    |                                               |                                     |                               |  |
| SHIPPER [select template]                                   |                                               | DOCUMENT NUMBER                     | B/L NUMBER                    |  |
| AAA Company<br>29 Bangkok Business Center,                  | ^                                             | EXPORT REFERENCES                   | N/A                           |  |
| Sukhumvit Road, Wattana<br>BKK 10600 Thailand,              | ~                                             |                                     | ^                             |  |
| 1                                                           |                                               |                                     | ×                             |  |
| CONSIGNEE [select template]                                 |                                               | DESTINATION AGENT [select templat   | e]                            |  |
|                                                             | ^                                             |                                     | 0                             |  |
|                                                             | ~                                             | POINT(STATE) OF ORIGIN OR F T Z NUM | BER                           |  |
| NOTIFY PARTY (Name and address) [select to                  | emplate]                                      | EXPORT INSTRUCTIONS                 |                               |  |
|                                                             | ¢                                             |                                     | ÷                             |  |
| PRE-CARRIAGE BY                                             | PLACE OF RECEIPT BY PRE-CARRIER               | OCEAN CARRIER [Request] RATE        | SOURCE                        |  |
|                                                             |                                               | ANL SINGAPORE                       | ×                             |  |
| Export Vessel / Voyage                                      | PORT OF LOADING [Request]<br>AALBORG, DENMARK | LOADING PIER/TERMINAL               |                               |  |
| PORT OF DISCHARGE [Request]                                 | PLACE OF DELIVERY                             | TYPE OF MOVE                        | Containerized                 |  |
| SULTAN QABOOS; MUSCAT, OMAN                                 |                                               | FCL                                 | • Yes O No                    |  |
|                                                             | MODE O LCL                                    | ● FCL                               |                               |  |
| MARK AND NUMBERS<br>Single Multi Number<br>(Container type) | DESCRIPTION                                   | OF COMMODITIES                      | GROSS WEIGHT<br>(kilos) (CBM) |  |
| 1 1 20 Foot Bulk (20' x 8 🗸                                 | 1                                             | ^                                   | 1                             |  |

Then score down to click **Save** Button at the bottom of screen and the detail will be saved under a specific name in the Draft List.

|                                                                                                    | Image: Second second second |                                                                                                    |                                                                                                    |                                                                                                    |
|----------------------------------------------------------------------------------------------------|----------------------------------------------------------------------------------------------------|----------------------------------------------------------------------------------------------------|----------------------------------------------------------------------------------------------------|----------------------------------------------------------------------------------------------------|
| Carrier has a policy against payment, solicitation<br>DECLARED VALUE<br>FREIGHT RATES, WEIGH<br>SUBJECT TO CORRECTION | Add DESCRIPTION OF<br>of receipt of any rebate, directy or indirectly, v<br>READ CLAUSE 29 HEREOF CONCERN<br>IS AND/OR MEASUREMENTS<br>PREPAID(USD) COLLECT(USD)                                                                                                    | F COMMODITIES<br>which would be unlawful under the U<br>ING EXTRA FREIGHT AND CARRII<br>Received by Carrier for shipm<br>of discharge, and for arrange<br>receipt and on-carriage to pla<br>specified above in apparent g<br>The goods to be delivered at<br>delivery, whichever is applica<br>conditions and liberties set ou<br>and/or Consignee agree to ac<br>three (3) original Bills of ladin,<br>one of which being accomplia<br>Issued at<br>By All World Shipping C | nited States Shipping Act, 1<br>ER'S LIMITATIONS OF LIA<br>rent ocean vessel between<br>ment or procurement of pre-<br>ce of delivery, where stated<br>ood order and condition un<br>the above mentioned port of<br>ble, subject always to the e<br>tit on the reverse side hereo<br>usepting this Bill of Lading. I<br>g have been signed, not of<br>hed the others shall be void<br>hed the others shall be void<br>Corp. | 1984 as amended.<br>BILITY.<br>port of loading and port<br>carriage from place of<br>a above, the good as<br>less otherwise stated.<br>f discharge or place of<br>xceptions, limitations,<br>f, to which the Shipper<br>N WITNESS WHEREOF<br>ierwise stated above,<br>s. |
|                                                                                                    | select                                                                                                    | save                                                                                                    |                                                                                                    |                                                                                                    |
| For AAA                                                                                                    | Draft Li<br>Draft Name                                                                                                    | ist                                                                                                    | Update -Time<br>2015-10-21 23:07:18                                                                                                    | delete                                                                                                    |

If you wish to use this specific draft, you can click on the name in the Draft List and then click **Select** button.

The selected draft B/L's detail will appear in the Bill of Lading screen.

| BL & AMS |  |
|----------|--|
|          |  |

| SHIPPER [select template]                                             |                                | DOCUMENT NUMBER B/L NUMBER             |
|-----------------------------------------------------------------------|--------------------------------|----------------------------------------|
| AAA Company<br>29 Bangkok Business Center,<br>Sukhumvit Road, Wattana |                                | EXPORT REFERENCES                      |
| BKK 10600 Thailand.                                                   | Ě                              | 0                                      |
| CONSIGNEE [select template]                                           |                                | DESTINATION AGENT [select template]    |
|                                                                       | ~                              |                                        |
|                                                                       | ~                              | POINT(STATE) OF ORIGIN OR F T Z NUMBER |
| NOTIFY PARTY (Name and address) [8                                    | elect template]                | EXPORT INSTRUCTIONS                    |
|                                                                       | ~                              | ^                                      |
|                                                                       | ~                              | ~                                      |
| PRE-CARRIAGE BY                                                       | PLACE OF RECEIPT BY PRE-CARRIE | COCEAN CARRIER [Request] RATE SOURCE   |
| Export Vessel / Voyage                                                | PORT OF LOADING [Request]      | LOADING PIER/TERMINAL                  |